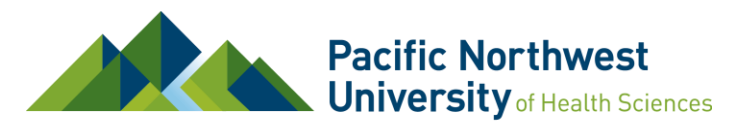

Office of Scholarly Activity

# **CITI Training Registration**

PNWU's educational training program in human subject research is provided by the Collaborative Institutional Training Initiative (CITI). Most certifications are *valid for four years from the date of completion*.

## STEP 1 – Register New User or Add PNWU to Existing Account

#### If you have never taken a CITI training course:

▶ Go to <u>https://www.citiprogram.org</u> and click on the "**Register**" button located at the top on the login page.

| The second second second second second second second second second second second second second second second s | Support FAQ Contact Us                                                                 |
|----------------------------------------------------------------------------------------------------|----------------------------------------------------------------------------------------|
| CITTI Courses Organizations- Individuals- About Job Board                                                      | Q Register Lox In                                                                      |
| CITI Program Media Playlo                                                                                      | at - February 21, 2024                                                                 |
| The Trusted Standard in Research, Ethics, Compliance, and Safety Training.                                     | <ul> <li>95% of Carnegie R1 Research Universities are 10+ year subscribers'</li> </ul> |

Select Your Organization Affiliation - start typing "Pacific" and choose "Pacific Northwest University of Health Sciences" institution from the search box.

Check the "I AGREE to the terms of Service" and "I AFFIRM that I am an affiliate of Pacific Northwest University of Health Sciences" boxes.

Click: Continue to Create Your CITI Program Username/Password and Security questions.

Enter your personal information (first and last name) along with your PNWU email address (OR an alternate email address if you do not have a PNWU email address). Note: Type your name here as you would like it to appear on your completion certificate.

Secondary email address is not required; however, it is encouraged.

Click: Continue to Step 3.

Choose a username, password, and security question.

Click: Continue to Step 4.

Enter your Country of Residence (e.g., "United States") and select whether you would like to receive marketing messages from CITI (not required).

Click: Finalize Registration.

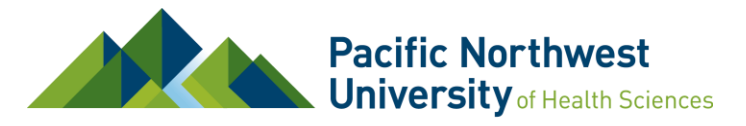

Office of Scholarly Activity

Optional: If you wish to receive CE credits, you will need to fill out the information in this section. PNWU will not pay for CE credits.

Click: Submit

Skip to STEP 2: Demographic Information

#### If you already have a CITI account from another institution:

▶ Go to <u>https://www.citiprogram.org</u> and click on the "Log In" button located at the top on the home page.

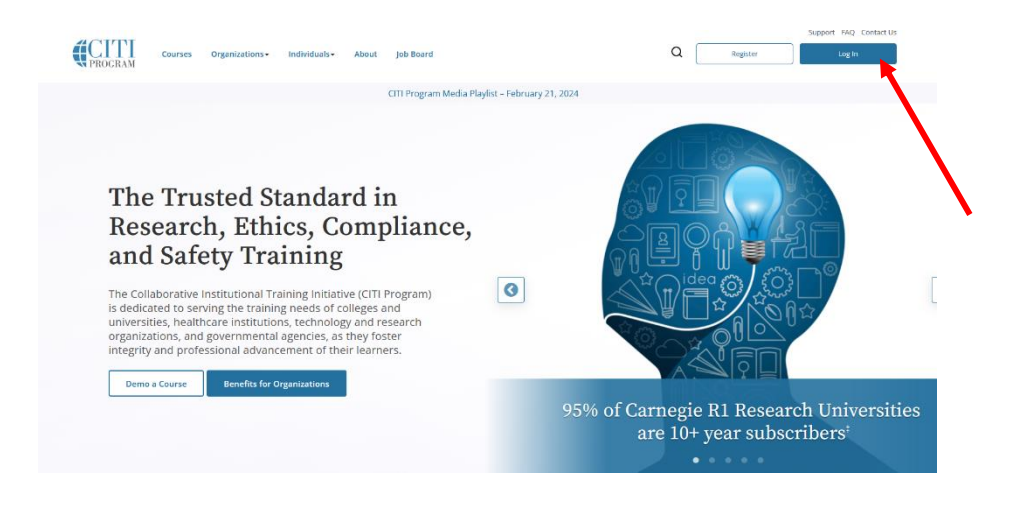

Log in using your CITI username and password. If your institution uses Single Sign-On, select "Log in Through My Organization".

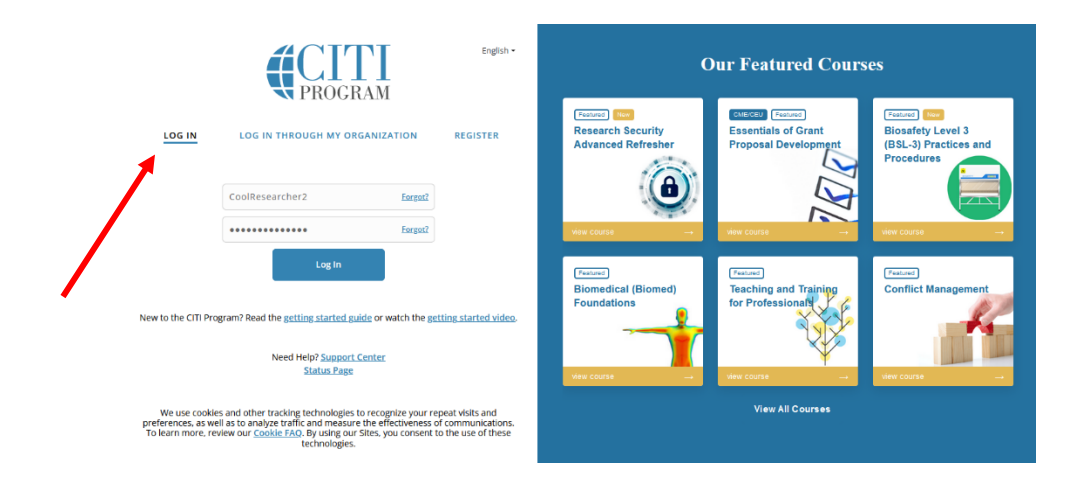

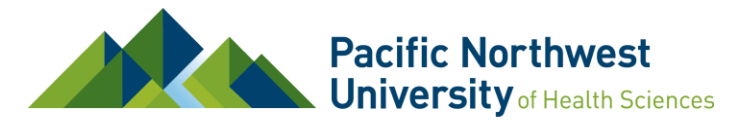

Office of Scholarly Activity

> Click on the "Add Institutional Affiliation" link under the "Welcome, first name" message.

|                                                                              | My Courses             | My Records | My CE/CMEs    | Support | Admin           | Q    | Jeremy Simmons<br>ID 9521899 | •                        |
|------------------------------------------------------------------------------|------------------------|------------|---------------|---------|-----------------|------|------------------------------|--------------------------|
| Welcome, Je<br>Add Institutional Affiliation<br>Register as Independent Lear | remy<br><sup>ner</sup> |            |               |         |                 |      | Courses Y<br>Completed Mer   | 4<br>ears of<br>mbership |
|                                                                              | Institution            | Ins        | stitutional ( | Courses | iation with one | e or |                              |                          |

In the search box provided, start typing "Pacific" and choose "Pacific Northwest University of Health Sciences". (NOTE: PNWU does not use Single Sign-On)

Check the "I AGREE to the terms of Service" and "I AFFIRM that I am an affiliate of Pacific Northwest University of Health Sciences" boxes.

Click: Continue

1

## **STEP 2 – Demographic Information**

Most of the demographic information requested is strictly voluntary (required fields have a red asterisk).

For *department* you can put your program (e.g., College of Medicine; MAMS, School of Physical Therapy) or "External" if you are an external collaborator.

For your *role*, select the choice most applicable to you (Student Researcher, Principal Investigator, Co-Investigator, IRB Member, etc.)

Click: Next

### **STEP 3 – Select Curriculum**

Please read each question on the **Select Curriculum** page carefully to ensure you are enrolled in the correct course(s). Your answers will determine the training modules assigned to you, but you can come back to this page to add more courses at any time.

Note on Question 1: Human Subjects Research Protections – This course is **required** for all investigators and study personnel who will be listed on any human subjects research applications to PNWU's Institutional Review Board (IRB).

If you are unsure whether a particular training applies to you, please reach out to the Office of Scholarly Activity (<u>osa@pnwu.edu</u>) for assistance.

Version 2.25.2024